# 實驗三 UART Send/Receive

### 實驗目的

● 了解如何使用 uart 端,收送封包

### 實驗步驟

#### Step 1:

- components SerialActiveMessageC 宣告及拉線,通常在 configuration 內的 implementation
- 先宣告下列 component,而在這邊用 as Serial 只是利用 Serial 這簡短的字來 替換原先 component 名稱, components SerialActiveMessageC as Serial;

#### Step 2:

而在範例 BaseStation, module 為 BaseStationP 在 configuration 內,將
component 內的物件,拉線到已存在 component SerialActiveMessageC,表示
module 內 BaseStationP,有自訂 interface UartSend 與在 SerialActiveMessageC
中 interface 產生連結,當然你可以只選擇你想用的 interface 來連結,以下
範例式連結了四個 interface
BaseStationP.UartSend -> Serial;
BaseStationP.UartReceive -> Serial;
BaseStationP.UartAMPacket -> Serial;

#### Step 3:

● 接著在 module BaseStationP 必須實作,先呼叫程式中有用到的 interface 而 SerialActiveMessageC 其內 provide 很多 interface,而以下為部分 interface

interface AMSend as UartSend[am\_id\_t id]; interface Receive as UartReceive[am\_id\_t id]; interface Packet as UartPacket; //封包格式設定,內含 interface 與下不同 interface AMPacket as UartAMPacket; //封包格式設定

#### Step 4:

將訊息送出 uart 端 call UartSend.send[id]( 目的地 addr,送出 data, sizeof(data)); id 型態為 am\_id\_t 為封包 type 目的地 addr => 可使用 AM\_BROADCAST\_ADDR 代表無特定目的地 送出 data 型態必須為 message\_t sizeof(data) 為 data 長度

而 event void UartSend.sendDone[am\_id\_t id](message\_t\* msg, error\_t error){} 會回報 uartsend 是否成功 而 uart 端接收訊息較少用到,宣告完 interface 後,其接收到由 uart 端獲得資訊 可用下列 event 獲得 event message\_t \*UartReceive.receive[am\_id\_t id](message\_t \*msg, void \*payload, uint8\_t len){} msg 為所收資訊 payload 為其中內容 len 為 payload 長度

#### Step 5:

● 當你想寫的 Uart 收送程式寫好,且在 sensor 上燒好後, Listen sensor 送出 Uart 資訊必須依照下列步驟:

首先,先要確定你安裝 cygwin 底下 java 路徑是否有設對

檢查 C:/cygwin/etc/profile 將 classpath 改為下圖路徑 CLASSPATH=".;C:/cygwin/opt/tinyos-2.x/support/sdk/java/tinyos.jar" export CLASSPATH

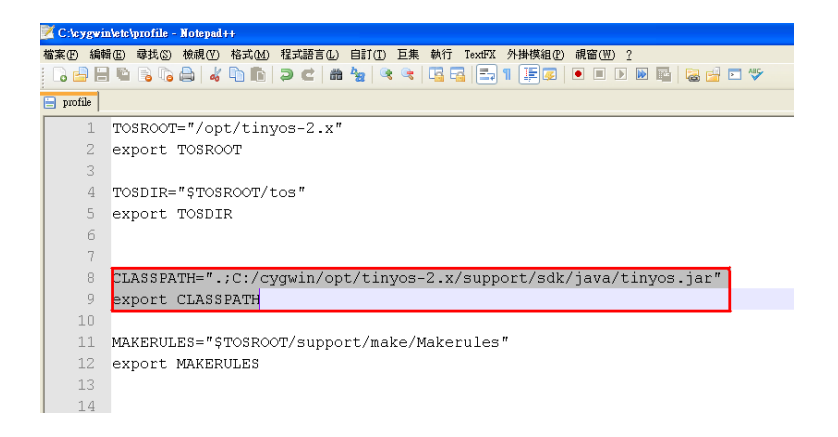

再來 右鍵點選 我的電腦=>內容=>進階=>環境變數=>系統變數內的 path => 編輯 => 在變數值的欄位 =>將游標移到最前面加上你安裝 java sdk 的 path 而在這裡我 java sdk 安裝路徑為此 C:\Program Files\Java\jdk1.6.0\_12\bin;

|     | 您必須以系統管理員的身分登入,才能使執行這些變更。<br>效能              | 環境變數                                                                                        | ? 🗙                                                      |  |  |
|-----|----------------------------------------------|---------------------------------------------------------------------------------------------|----------------------------------------------------------|--|--|
| ŧ   | 視覺效果、處理器排程、記憶體使用量和虛擬記憶體                      | trast的使用者變數(U)                                                                              |                                                          |  |  |
|     | 設定③                                          | 變數 值<br>DATH ColDecomments and Setting                                                      | unitered blue Decay                                      |  |  |
| xt  | 使用者設定檔關於您登入時的桌面設定                            | QUALNET_HO C:\u00edualnet4.5<br>TEMP C:\Documents and Settin<br>TMP C:\Documents and Settin | ngs/trast/Local Set<br>ngs/trast/Local Set               |  |  |
|     | 設定区)                                         | 新增加) 編輯                                                                                     |                                                          |  |  |
| Û   | 密動及修復<br>系統密動、系統失敗和值錯資訊                      | 系統變數(2)                                                                                     |                                                          |  |  |
| 3   |                                              |                                                                                             | k1 6.0 12/bin:C:<br>D; VBS; VBE; JS;<br>Stepping 6, Genu |  |  |
|     | 確定取消 新用(人)                                   | 「FROCESSOR L 0<br>新増(M) 編報                                                                  |                                                          |  |  |
| 4.4 | Eccentrals 和權系統已數                            |                                                                                             | 確定 [ 取消 ]                                                |  |  |
|     | penHCMen pietty0327 exe 力別部分教學 戀戀名雜(M)· Path |                                                                                             |                                                          |  |  |

之後可利用在 cygwin 下輸入 which java 檢查 java 路徑是否有設對

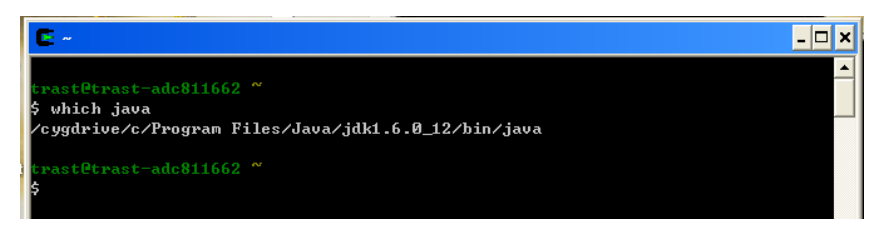

若路徑設對 要使用 java library 前,還需編譯 java library 如下圖,先到 tinyos-2.x 下 support /sdk/java 內

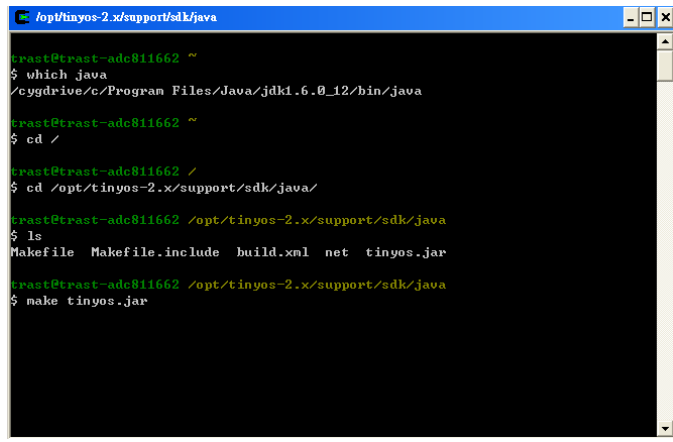

輸入 make tinyos.jar 若沒發生錯誤,就可再依下圖讀取封包資訊了 但若有 error 資訊產生 請檢查上述之前步驟是否有問題 下圖爲要讀取 sensor 所傳到 Uart 端資訊方法:

| C                                                                                  | ~             |               |         |       |      |    |    |      |      |       |          |  | - 🗆 × |
|------------------------------------------------------------------------------------|---------------|---------------|---------|-------|------|----|----|------|------|-------|----------|--|-------|
| trastPtrast-adc811662 <sup>≪</sup><br>\$ notelist<br>Reference ComPort Description |               |               |         |       |      |    |    |      |      |       |          |  |       |
| ne:                                                                                | ert           | ence          | ; (<br> | 50111 | 1101 | r. | יע | SCI  | Th   | . 101 | <u>.</u> |  |       |
| NS                                                                                 | :130          | 305           | (       | COM2  | 25   |    | Ma | •. ( | Octo | pu    | 5        |  |       |
| trastPtrast-adc811662 ~<br>\$ export HOTECOM=serialPCOM25:tmote                    |               |               |         |       |      |    |    |      |      |       |          |  |       |
| trast@trast-adc811662 ~ \$                                                         |               |               |         |       |      |    |    |      |      |       |          |  |       |
| twast@twast-adc811662 *                                                            |               |               |         |       |      |    |    |      |      |       |          |  |       |
| \$ java net.tinvos.tools.Listen                                                    |               |               |         |       |      |    |    |      |      |       |          |  |       |
| serial@COM25:115200: resynchronising                                               |               |               |         |       |      |    |    |      |      |       |          |  |       |
| 00                                                                                 | $\mathbf{FF}$ | $\mathbf{FF}$ | 00      | 00    | 04   | 00 | 00 | AA   | AA   | 1A    | 8D       |  |       |
| 00                                                                                 | $\mathbf{FF}$ | $\mathbf{FF}$ | 00      | 00    | 04   | 00 | 00 | AA   | AA   | 1A    | 8E       |  |       |
| 00                                                                                 | $\mathbf{FF}$ | FF            | 00      | 00    | 04   | 00 | 00 | BB   | BB   | 05    | 10       |  |       |
| 00                                                                                 | $\mathbf{FF}$ | $\mathbf{FF}$ | 00      | 00    | 04   | 00 | 00 | AA   | AA   | 1A    | 8E       |  |       |
| 00                                                                                 | FF            | FF            | 00      | 00    | 04   | 00 | 00 | BB   | BB   | 05    | 10       |  |       |
| 00                                                                                 | FF            | FF            | 00      | 00    | 04   | 00 | 00 | AA   | ÂÂ   | 1A    | 8F       |  |       |
| 60                                                                                 | FF            | FF            | 00      | 00    | 64   | 00 | 00 | BB   | BB   | Ø5    | 10       |  |       |
| 90                                                                                 | FF            | FF            | uи      | 00    | 64   | uи | 00 | AA   | AA   | 18    | 8F       |  |       |
| 66                                                                                 | $\mathbf{FF}$ | $\mathbf{FF}$ | ии      | ии    | 04   | ии | ии | HА   | HА   | IĤ    | ЯN       |  |       |

輸入以下指令

motelist //列出本機電腦上插的 Sensor Comport export MOTECOM=serial@COM25:tmote //開啓要 listen 的 Sensor Comport java net.tinyos.tools.Listen // tinyos 內提供 java 的 listen library 可聽 sensor 資訊

若所燒錄程式確定有在 Uart 端有送出資訊,就可聽到封包資訊了

### 學習成果

 可以在其他實驗中,用 uart 端收送自訂封包,藉以檢查封包結果是否如預 期

## 參考資料

 Component, interface 細節 command, event 部分可在 <u>http://www.tinyos.net/tinyos-2.x/doc/nesdoc/telosb/</u> 查取範例程式 BaseStation。